## ぴったりサービス 額改定請求書 入力方法

| 佐賀県鹿島市<br>【R6制度改正対象】児童手当の額の                                          | 改定の請求及び届出(完了率: <u>10%</u> )                                                        |
|----------------------------------------------------------------------|------------------------------------------------------------------------------------|
| step1<br>申請者情報入力 ▶ step2<br>申請情報入力                                   | step3(入力不要) → step4 → step5(添付不要) → step6<br>決済情報入力 → 入力内容確認 → 添付書類登録 → 電子署名・送信・印刷 |
| ぴったりサービスで申請を行き                                                       | ったあたり、STEP2 において一部入力内容が分かりにくい箇所がありますので                                             |
| こちらの入力方法をご確認くた                                                       | ごさい。                                                                               |
| <br><mark>入力画面 1/6  被用者区分</mark>                                     |                                                                                    |
| 常勤の公務員の方(独立行政法人、国立大学<br>法人等の職員を除く)は勤務先に申請してく                         | 職業 必須                                                                              |
| たさい。「被用者等でない者」には国氏年金<br>の第1号被保険者(自営業の方等)、社会保険<br>のは美に3~5~1~3~4~4月~4~ | ○被用者(会社員の方等)                                                                       |
| の状理に入っているが、(学業主編、ハート、<br>無職の方等)等が該当します。<br>受給者の職業                    | <ul> <li>         ・         ・         ・</li></ul>                                  |
| 3歳に満たない児童がいる場合にのみに入力し<br>てください。                                      | 加入している公的年金制度の種別                                                                    |
| 加入している公的年金制度の種別                                                      | 値を選択してください。    ▼                                                                   |
|                                                                      |                                                                                    |
|                                                                      | 次へすすむ (1)                                                                          |
|                                                                      |                                                                                    |
|                                                                      | 年月日                                                                                |
|                                                                      |                                                                                    |
| ①増減の別について 「増額」<br>②理由について 「その他」を                                     | を選択する を選択し、理中に「多子加質該当」と入力する                                                        |
| ③年月日について 「2025/4                                                     | /1」を選択する                                                                           |
|                                                                      |                                                                                    |
| 増額又は減額の別                                                             | 増額又は減額の別 必須                                                                        |
|                                                                      | 増額 ・                                                                               |
|                                                                      |                                                                                    |
| 増額した理由                                                               | 増額した理由                                                                             |
|                                                                      | ○ ア. 出生                                                                            |
|                                                                      | ●イ、その他                                                                             |
|                                                                      | その他の増額した理由                                                                         |
|                                                                      | 多子加算該当                                                                             |
|                                                                      |                                                                                    |
| 「増額した理由」又は「滅額した理由」の事<br>由の発生した年月日を入力してください。                          | 事由の発生した年月日 必須                                                                      |
| 事由の発生した年月日                                                           |                                                                                    |
|                                                                      |                                                                                    |
| _                                                                    |                                                                                    |
|                                                                      | 次へすすむ (1)                                                                          |

| 入力画面 3/6 額改定                                                 | <mark>の原因になる 18 歳までの児童</mark>                     |
|--------------------------------------------------------------|---------------------------------------------------|
| 人数は「0人」を選択する                                                 |                                                   |
| 児童は受給者が養育をする18歳に達する日以                                        | 増額又は減額の原因となる児童の人数 必須                              |
| 後の最初の3月31日までの子を指します。4人<br>以上の場合は、4人目以降の児童について別述<br>由時してください。 | ● 値を選択してください。 ◆                                   |
| 単語してください。<br>増額又は減額の原因となる児童の人数                               |                                                   |
|                                                              |                                                   |
|                                                              | 次へすすむ                                             |
|                                                              |                                                   |
| 入力画面 4/6 額改定の                                                | 原因になる大学生年代の児童                                     |
| 人数は額改定請求書に記載さ                                                | れている児童数を入力                                        |
|                                                              |                                                   |
| 増額又は減額の原因となる児童の兄姉<br>の人数                                     | <ul> <li>等 増額又は減額の原因となる児童の兄姉等の有無      </li> </ul> |
|                                                              | 1.4. •                                            |
|                                                              |                                                   |
|                                                              | r $r$ $r$ $r$ $r$                                 |
|                                                              |                                                   |
|                                                              |                                                   |
| 人力画面 5/6 大学生年                                                | 代の児童の情報                                           |
| お使いの端末の種類によってはカレンダー表<br>示上部の「年」(2024年など)をタップする               | 氏名                                                |
| と別の年を選択できます。<br>1人目の増額又は減額の原因となる児童                           | [全角][全角]                                          |
| の兄姉等の情報                                                      | 鹿島 花子                                             |
|                                                              | 氏(カナ)名(カナ)                                        |
|                                                              | [全角][全角]                                          |
|                                                              | カシマ ハナコ                                           |
|                                                              |                                                   |
|                                                              | <b>於</b> 构                                        |
|                                                              | Ŧ                                                 |
|                                                              | 生年月日                                              |
|                                                              | カレンダー(2002年~2007年)                                |
|                                                              | 2007/12/13                                        |
| 監護に相当する日常生活上の世話及び必要な<br>保護をしている場合には、「有」を選択して                 | 監護相当の有無                                           |
| てたさい。<br>監護相当の有無                                             | ● 有                                               |
|                                                              |                                                   |
| 受給者の収入により子の日堂生活の全部マけ                                         | 牛乳間が色中の左毎                                         |
| 一部を営んでおり、かつ、これを欠くと通常<br>の生活水準を維持することができない場合に                 | エミステレビション                                         |
| は、「有」を選択してください。例えば同居<br>であって子の学費や家賃・食費等の生計費の                 |                                                   |
| 一部を親が負っている場合、別居であって親<br>が学費や生計費の一部を仕送りしている場合<br>等が該当します。     |                                                   |

生計関係負担の有無

|  | 入力画面 | 6/6 | 備考欄 |
|--|------|-----|-----|
|--|------|-----|-----|

備考欄は空欄にしてください

| 備考 | 備考    |  |
|----|-------|--|
|    |       |  |
|    |       |  |
|    |       |  |
|    |       |  |
|    | 次へすすむ |  |